Taxele șolare, contractele de studii precum și alte facilități le puteți găsi online pe platforma <u>student.upt.ro</u>. Pentru a accesa contul tău, este necesară folosirea mail-ului de student prenume.nume@student.upt.ro și parola aferentă acestuia. Dacă primiți eroare; userul și parola nu sunt corecte, resetați parola la contul de e-mail de student.

În situația în care ați uitat parola contului instituțional, sau doriți o restarea a parolei, se parcurg următorii pași:

- Se accesează pagina: https://password.upt.ro/pwm/private/Login;

|                    | Login Clear Cancel                                                 |
|--------------------|--------------------------------------------------------------------|
| Forgotten Password | Regain access to your account if you have forgotten your password. |
|                    |                                                                    |

- Se apasă butonul Fogotten Passwords

| Forgotten Password<br>Password Self Service                                     |
|---------------------------------------------------------------------------------|
| If you have forgotten your password, follow the prompts to reset your password. |
| Email Address* Last Name* Search Clear Cancel                                   |
|                                                                                 |

- Se introduce adresa de e-mail de forma prenume.nume@student.upt.ro și în caseta următoare Numele de familie;

| <b>Fo</b> I<br>Pass | rgotten Password<br>word Self Service                                      |
|---------------------|----------------------------------------------------------------------------|
| If you              | u have forgotten your password, follow the prompts to reset your password. |
| Ema                 | ail Address*                                                               |
| Last                | t Name*                                                                    |
|                     |                                                                            |
|                     | Search Clear Cancel                                                        |
|                     |                                                                            |

- Se apasă butonul Search;

- Pe numărul de telefon furnizat la înscriere veți primi un cod SMS necesar pentru resetarea parolei.

Dacă tot nu reușiți să faceți resetarea, vă puteți adresa prin mail (constructii@upt.ro), transmițând în conținutul mail-ului următoarele informații:

- numele și prenumele complet (toate prenumele),
- an de studiu, specializare,
- numărul de telefon,

- CNP